# TEK INTER-OFFICE COMMUNICATION

John Martin

94-540

DA1E

Frank Gray, 50-PAT

GIDEP permit request

SUBJECT

TO

In response to the request to grant permission to the Government Industry Exchange Program (GPDEP) to reproduce Tektronix operator, service and instruction manuals, Tektronix, Inc. hereby grants such permission for distribution of such documents to any GIDEP user that is a full participant in the Metrology Data Interchange Data Base of GIDEP provided that all copies of the original work include the entire copyright notice and ownership statement exactly as it appears in the original, together with the Legend "Reproduced with permission."

This permission has been approved by the Intellectual Property committee of Tektronix, and a copy of this memo may be provided to GIDEP to provide the requested permission.

vanis I thay rancis I. Gray

Group Patent Counsel

imp

TEKTRONIX IIA34V

# **Checks and Adjustments**

This section contains procedures that allow you to examine measurement limits and electrical specifications of the 11A34V Video Amplifier. Procedures 1 to 11 (see Table 2-1) are intended to return the 11A34V Video Amplifier to proper operation following repair, or as a part of a routine maintenance program.

To ensure accurate operation of the amplifier, check the electrical adjustment after each 2,000 hours of operation; or every 24 months if you use the amplifier infrequently. Refer to the *11A34V User Reference* for more information about advertised specifications and amplifier operation.

To verify that the instrument is functioning, perform the procedures which have a  $(\nu)$  indication in the Functional Test column of Table 2-1. If you wish to verify the specifications of the instrument, perform all procedures.

| Table 2-1 | <ul> <li>Measurement Limits,</li> </ul> | Specifications, | Adjustments, | and Functional Test |
|-----------|-----------------------------------------|-----------------|--------------|---------------------|
|-----------|-----------------------------------------|-----------------|--------------|---------------------|

| Procedure and Description                                     | Measurement<br>Limits <i>(Examine</i> )                                           | Specifications<br>(Check)                                 | Adjustments<br>(Adjust)                                                                                                    | Functional<br>Test |  |
|---------------------------------------------------------------|-----------------------------------------------------------------------------------|-----------------------------------------------------------|----------------------------------------------------------------------------------------------------|--------------------|--|
| Procedure 1 Initial Setup                                     | none                                                                              | none                                                      | none                                                                                                    | ~                  |  |
| Procedure 2 Enhanced<br>Accuracy                              | none                                                                              | none                                                      | successful<br>execution                                                                                                    | <i>.</i>           |  |
| Procedure 3 High Frequency<br>Response                        |                                                                                   |                                                           |                                                                                                    |                    |  |
| Amplifier Step Response                                       | difference between<br>two waveform<br>aberrations +4.5,<br>-6% peak and<br>8% p-p | none<br>:                                                 | HF1, HF2, HF3, and<br>HF4 so that the<br>CH1, CH2, CH3,<br>and CH4<br>aberrations<br>respectively, are<br>within $\pm 4.5$ , $-6\%$<br>peak and 8% p-p |                    |  |
| Amplifier Bandwidth:<br>Performance Verification<br>Procedure | none                                                                              | refer to Table 2-3<br>for the bandwidth<br>specifications | none .                                                                                                    |                    |  |
| Amplifier Bandwidth;<br>Functional Test Procedure             | none                                                                              | peak-peak<br>measurément<br>≥848 mV                       | none                                                                                                    |                    |  |
| Procedure 4 Input Resistance                                  | ñòne                                                                              | 1 MΩ ±0.5%<br>75 Ω ±0.5%                                  | none                                                                                                    | ~                  |  |

| Procedure and Description             | Measurement<br>Limits <i>(Examine)</i>                                                                                                | Specifications<br>(Check)                                                                    | Adjustments<br>(Adjust)                                                                                                    | Functional<br>Test |
|---------------------------------------|----------------------------------------------------------------------------------------------------|----------------------------------------------------------------------------------------------|----------------------------------------------------------------------------------------------------|--------------------|
| Procedure 5 Vertical Accuracy         |                                                                                                    | <u></u>                                                                                      |                                                                                                    | V                  |
| DC Balance                            | none                                                                                                    | from 5 mV to 10 V,<br>trace within ±0.2<br>divs.of center,                                   | none                                                                                                    |                    |
|                                       |                                                                                                    | from 1 mV to 2 mV,<br>trace within ±1 div<br>of center                                       |                                                                                                    |                    |
| Gain                                  | none                                                                                                    | peak-peak<br>measurement is<br>5 V ± 57 mV.                                                  | none                                                                                                    |                    |
| DC Offset                             | none                                                                                                    | top of waveform vertically centered within $\pm 0.5$ divisions                               | none                                                                                                    |                    |
| Procedure 6 Bandwidth Limit           | none                                                                                                    | at 100 MHz limit:<br>2.45 ns < rise time<br>< 4.55 ns                                        | none                                                                                                    | v                  |
|                                       |                                                                                                    | at 20 MHz limit:<br>12.3 ns < rise time<br>< 22.7 ns                                         |                                                                                                    |                    |
| Procedure 7 AC Coupling               | none .                                                                                                    | bottom of square<br>wave near center<br>graticule line and<br>waveform centered<br>on screen | none                                                                                                    | V                  |
| Procedure 8 DC Balance                | none                                                                                                    | refer to Table 2-4                                                                           | none                                                                                                    |                    |
| Procedure 9 △V DC Accuracy            | none                                                                                                    | within ±0.63%                                                                                | none                                                                                                    |                    |
| Procedure 10 DC Offset<br>Accuracy    | none                                                                                                    | refer to Table 2-6                                                                           | none                                                                                                    |                    |
| Procedure 11 Video Pick-off<br>Offset | with input coupling<br>off, the voltage at<br>TP2 is $0 V \pm 5 mV$<br>or less and the<br>voltage at TP4 is<br>$0 V \pm 5 mV$ or less | none                                                                                         | CH 1 offset and<br>CH 2 offset are<br>adjusted (with input<br>coupling off) to set<br>the voltage at TP2<br>is $0 V \pm 5 mV$ or<br>less and the<br>voltage at TP4 is<br>$0 V \pm 5 mV$ or less |                    |

Table 2-1 — Measurement Limits, Specifications, Adjustments, and Functional Test (Cont.)

۰,

Table 2-2, Test Equipment, lists recommended test equipment for use in this manual. The Functional Test column of Table 2-2 indicates, with a check mark  $(\nu)$ , the test equipment recommended if you are only performing a functional test. Procedure steps are based on the test equipment examples given, but other equipment with similar specifications may be substituted. Test results, setup information, and related connectors and adapters may be altered if you use different equipment.

| Description                                                                | Minimum<br>Specification                                                                                                    | Examples of Recommended<br>Test Equipment                                                                                                    | Functional<br>Test |
|----------------------------------------------------------------------------|----------------------------------------------------------------------------------------------------|----------------------------------------------------------------------------------------------------|--------------------|
| 11000-Series maintrame<br>mainframe that<br>accommodates the<br>amplifiers | 11000 Séries mainframe<br>that accommodates the<br>amplifier                                                                         | TEKTRONIX<br>11401 Digitizing oscilloscope<br>11402 Digitizing oscilloscope<br>11402A Digitizing oscilloscope<br>11403A Digitizing oscilloscope<br>11403A Digitizing oscilloscope<br>CSA 404 Communications<br>Signal Analyzer<br>DSA 600 Series Digitizing<br>Signal Analyzer with version 2.0<br>firmware or higher | L                  |
| Power Module                                                               | Tektronix four-compart-<br>ment power module                                                                                         | TEKTRONIX TM 504 Power Module                                                                                                    |                    |
| Leveled Sine Wave<br>Generators                                            | 250 MHz to 1000 MHz,<br>Leveled variable<br>amplitude, 50 kHz or<br>6 MHz reference                                                  | TEKTRONIX SG 504 Leveled Sine<br>Wave Generator with a TM 500-Series<br>Power Module                                                                                                    | ~                  |
|                                                                            | 260 kHz to 250 MHz,<br>Leveled variable<br>amplitude, 50 kHz or<br>6 MHz reference                                                   | TEKTRONIX SG 503 Leveled Sine<br>Wave Generator with a TM 500-Series<br>Power Module                                                                                                    |                    |
| Power Supply                                                               | Continuously variable from<br>0-40 V; current limit,<br>adjustable from 0 –<br>400 mA; 20 V at 400 mA<br>with overcurrent protection | TEKTRONIX PS 503A Dual Power<br>Supply with a TM 500-Series Power<br>Module                                                                                                    | ~                  |
| DC Voltage Calibrator<br>(optional)                                        | Output, 0-4 V                                                                                                    | Data Precision 8200                                                                                                    |                    |
| Pulser                                                                     | Amplitude: 250 mV<br>Rise rime: $\leq$ 125 ps<br>Aberrations: $<$ 1%                                                                 | TEKTRONIX 067-0681-01 Tunnel diode<br>Calibration Fixture                                                                                                    |                    |
| Digital Multimeter<br>(w/test leads)                                       | Accuracy <u>&lt;</u> 0.01%                                                                                                    | Fluke 8842A Digital Multimeter                                                                                                    | r                  |

# Table 2-2 – Test Equipment

| s i se i na premi presidente de secondo de secondo de secondo de secondo de secondo de secondo de secondo de s |                                                                                                    |                                                                                | (des) is is                                                                                                    |
|----------------------------------------------------------------------------------------------------|----------------------------------------------------------------------------------------------------|--------------------------------------------------------------------------------|----------------------------------------------------------------------------------------------------|
| Description                                                                                                    | Minimum<br>Specification                                                                                                    | Examples of Recommended<br>Test Equipment                                      | <ul> <li>Functional<br/>Test</li> </ul>                                                                        |
| Signal Standardizer                                                                                            | Tektronix Calibration<br>Fixture with interface<br>connector modified for<br>11000-Series use                                                                                     | TEKTRONIX 067-0587-02 Signal<br>Standardizer                                   |                                                                                                    |
| 11K Plug-in Extender                                                                                           |                                                                                                    | Tektronix Part 067-1261-00                                                     | · · · · ·                                                                                                    |
| Calibration Generator                                                                                          | Period, 0.1 ms<br>Amplitude, -60 V<br>Square wave output,<br>0.25% accuracy, 1-2-5<br>amplitude selection from<br>200 $\mu$ V p-p to 100 p-p,<br>~1 ms period, fast rise<br><1 ns | TEKTRONIX PG 506 Calibration<br>Generator with a TM 500-Series<br>Power Module | ~                                                                                                    |
| Coaxial Cable, 36-inch<br>(2 required)                                                                         | 50 Ω, 36-inch male BNC connectors                                                                                                    | Tektronix Part 012-0482-00                                                     |                                                                                                    |
| Coaxial Cable, 42-inch<br>(2 required)                                                                         | 50 Ω, 42-inch male BNC connectors                                                                                                    | Tektronix Part 012-0057-01                                                     | V                                                                                                    |
| Adapter, BNC to Alligator<br>Clips                                                                             | BNC Female to Clip leads                                                                                                    | Tektronix Part 013-0076-00                                                     |                                                                                                    |
| Term Conn Link                                                                                                 | Shorting strap                                                                                                    | Tektronix Part 131-0993-00                                                     |                                                                                                    |
| Attenuator, 10X                                                                                                | Impedance: 50 Ω, one<br>male and one female BNC<br>connector                                                                                                    | Tektronix Part 011-0059-02                                                     |                                                                                                    |
| Adapter, BNC-to-Banana<br>(2 required)                                                                         | BNC Female-to-Dual<br>Banana Connector                                                                                                    | Tektronix Part 103-0090-00                                                     | V                                                                                                    |
| Adapter, T                                                                                                    | BNC, T: Two female and<br>one male BNC connector                                                                                                    | Tektronix Part 103-0030-00                                                     | V                                                                                                    |
| 50 Ω Termination                                                                                               | Impedance: 50 Ω;<br>Accuracy, within 2%;<br>connectors, BNC                                                                                                    | Tektronix Part 011-0049-01                                                     |                                                                                                    |
| Resistor                                                                                                    | 430 Ω, 10% tolerance;<br>power rating, 1 W                                                                                                    | Tektronix Part 303-0431-00                                                     | and a second second second second second second second second second second second second second second second |
| Alignment Tool<br>(insulated slot)                                                                             | Insulated slot                                                                                                    | Tektronix Part 003-0675-01                                                     |                                                                                                    |
| Magnetic Screwdriver                                                                                           | Holder for Torx tips                                                                                                    | Tektronix Part 003-0293-00                                                     | ·                                                                                                    |

۰.

| Tektronix Part 003-1415-00<br>Tektronix Part 003-1293-00<br>Tektronix Part 003-0964-00<br>Tektronix Part 003-0814-00<br>W shank Tektronix Part 003-0815-00 |
|----------------------------------------------------------------------------------------------------|
| Tektronix Part 003-1293-00<br>Tektronix Part 003-0964-00<br>Tektronix Part 003-0814-00<br>w shank Tektronix Part 003-0815-00                               |
| Tektronix Part 003-0964-00<br>Tektronix Part 003-0814-00<br>w shank Tektronix Part 003-0815-00                                                             |
| Tektronix Part 003-0814-00<br>w shank Tektronix Part 003-0815-00                                                                                           |
| w shank Tektronix Part 003-0815-00                                                                                                    |
|                                                                                                    |
| Tektronix Part 003-0966-00                                                                                                    |
| extraction General Tool P/N U505BG or<br>htype equivalent                                                                                                  |
| In 50 Ω out Tektronix Part 011-0057-01<br>ale and one<br>connector                                                                                         |
| 2                                                                                                    |

.

¢

Table 2-2 - Test Equipment (cont)

Tweezers

۰.

19 N. S

# Using these Procedures

The first-time user should become familiar with the above information prior to performing the procedures.

At the beginning of each procedure a short narrative describes the purpose of the procedure. The next section, labeled Measurement Limit, gives the proper range for the specification. The Specification section gives the specification to be verified by the procedure. The Setup section provides a figure that shows test equipment setup and connection. The final section, labeled Steps Necessary To Check, lists the steps required to check the video amplifier's specification.

#### Conventions in this Manual

In these procedures, the following conventions are used:

- CAPITAL letters within the body of text identify front panel controls, indicators, and connectors (for example, MEASURE) on the mainframe and amplifier.
- Bold letters identify menu labels, display messages, and commands typed in from a terminal or controller.
- Initial Capital letters identify connectors, controls, and indicators (for example, Position) on associated test equipment. Initial Capital letters also identify adjustments inside the amplifier (for example Vert Pos).

A heading system is used to readily identify the steps that contain performance verification and/or adjustment instructions. For example, if *Check* is the first word in the title of a step, an electrical specification is checked. If *Adjust* appears in the title, the step involves an electrical adjustment. If *Examine* is the first word in the title, the step concerns measurement limits that indicate whether the instrument is operating properly. These limits are not to be interpreted as electrical specifications.

#### Initial Mainframe Settings

At the beginning of most steps, you are instructed to **Initialize** the instrument as part of the setup. The **Initialize** feature, available through the UTILITY menu, presets all mainframe controls and functions to known values. Initializing the instrument at the beginning of a step eliminates the possibility of settings from previous steps causing erroneous or confusing results. For more information on initialization, refer to the mainframe *User Reference* manual.

#### Menu Selections and Measurement Techniques

Details on measurement techniques and instructions for making menu selections are generally not included in this procedure. Comprehensive descriptions of menus and instrument features are located in the mainframe User Reference manual.

| Procedure 1<br>Initial Setup | Perform the Checks and Adjustment procedure within the ambient temperature range of +18° and +28°C to ensure proper mainframe and 11A34V operation.                                                                                                    |
|------------------------------|----------------------------------------------------------------------------------------------------|
|                              | Specification                                                                                                    |
|                              | Power on and warm test equipment.                                                                                                    |
| CAUTION                      | To avoid damage to any of the equipment, set the mainframe ON/STANDBY switch to STANDBY before installing or removing plug-ins.                                                                                                    |
|                              | Turning the mainframe power off during probe calibration, self-calibration,<br>Extended Diagnostics, or other intense system activity may result in some<br>internal data being corrupted. If corruption occurs, refer to Restoring<br>Calibration Data in Section 3. |
|                              | Steps Necessary for Initial Setup                                                                                                    |
|                              | Step 1: Power on the following test equipment, so that it is warmed up with<br>the mainframe and 11A34V to be tested.                                                                                                    |
|                              | Power supply<br>Calibration generator<br>Leveled sine wave generators<br>Digital multimeter                                                                                                    |
|                              | Step 2: With the ON/STANDBY switch set to STANDBY, connect the mainframe to a suitable power source.                                                                                                    |
|                              | Step 3: Install a signal standardizer in the Center plug-in compartment and<br>the 11A34V in the Left plug-in compartment. If you are performing a functional<br>test, it is not necessary to install the signal standardizer.                                        |
|                              | Step 4: Set the front panel ON/STANDBY switch to ON.                                                                                                    |
|                              | Step 5: Allow the equipment to warm up for 20 minutes before continuing.                                                                                                    |
|                              |                                                                                                    |
|                              |                                                                                                    |
|                              |                                                                                                    |
|                              |                                                                                                    |

.

1 g

# Procedure 2 Enhanced Accuracy

This procedure shows the setup and lists the steps necessary to check the Enhanced Accuracy state of the mainframe. Its purpose is to verify that the Enhanced Accuracy state can be achieved by the mainframe. When the mainframe has achieved Enhanced Accuracy, the symbol (EA) will be displayed The mainframe stores both the time of calibration and ambient temperature for use in maintaining the Enhanced Accuracy state.

For more information about the Enhanced Accuracy state, see Enhanced Accuracy in your mainframe User Reference manual.

To verify the Enhanced Accuracy state, check the DC measurement accuracy of the amplifier and mainframe system, apply and monitor test voltages, then compare these test voltages with the measurements made on the screen.

#### Specification

When invoked, the Enhanced Accuracy self-calibration executes successfully.

#### Setup to Check Enhanced Accuracy

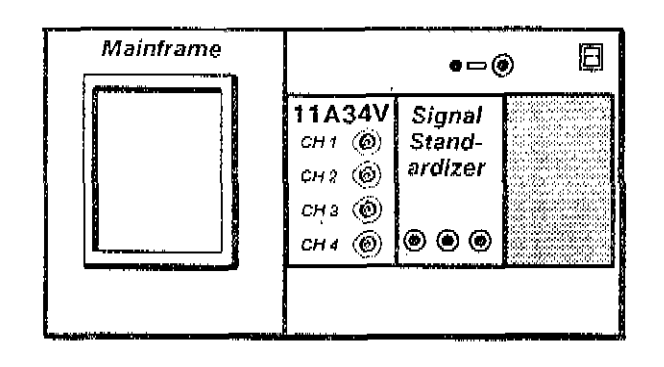

#### Steps Necessary to Check Enhanced Accuracy

Step 1: Initialize the mainframe's settings.

| Left plug-in no setting changes |
|---------------------------------|
| Mainframe no setting changes    |
| Signal standardizer             |

Step 2: Twenty minutes after power-on, the mainframe must recalibrate its to achieve the Enhanced Accuracy state. Press the ENHANCED ACCURAC button. A prompt then appears on the display. Press the ENHANCED ACCURACY button again. Enhanced Accuracy is achieved after a couple o minutes.

# CAUTION

Turning the mainframe's power off during Enhanced Accuracy testing may result in losing some of the non-volatile RAM data. This could cause diagnostic errors at the next power-up, and cause the mainframe to operate unpredictably. If this occurs, refer to your mainframe's Service Reference manual for instructions on restoring calibration data.

- Step 3: Check that the message, Enhanced Accuracy in Progress (indicating that the mainframe is attempting to achieve Enhanced Accuracy) appears.
- Step 4: Check that the message, Enhanced Accuracy completed and passed or Self calibration completed successfully appears. This indicates that the Enhanced Accuracy state has been achieved. The EA indicator appears on the display when Enhanced Accuracy is active.

# Procedure 3 High Frequency Response

This procedure describes the setup and lists the steps necessary to check the 11A34V system high frequency response. It is divided into two parts, a functional test and a performance verification procedure.

## **Functional Test**

This procedure describes the setup and lists the steps necessary to perform a functional test of the 11A34V bandwidth.

#### Specification

A peak-peak measurement ≥848 mV.

Setup to Check Amplifier Bandwidth: Functional Test Procedure

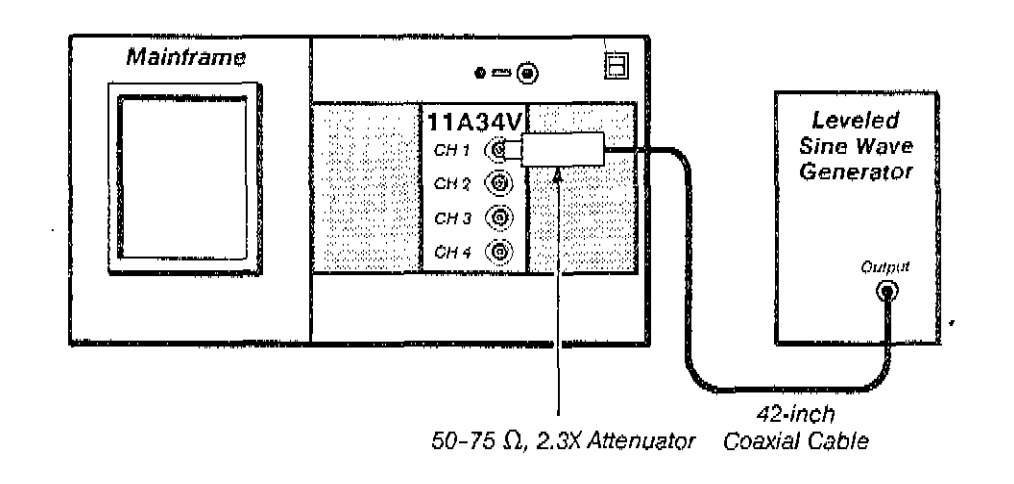

Steps Necessary to Check Amplifier Bandwidth: Functional Test Procedure

| Step 1: | First Initialize the mainframe's settings.          |
|---------|-----------------------------------------------------|
| Step 2: | Perform the following settings in the order listed: |

# Amplifier

| 1                                                                  |    |
|--------------------------------------------------------------------|----|
| CH 1 Display on/off o                                              | л  |
| Leveled sine wave generator                                        |    |
| Frequency Ref (6 MHz                                               | 2) |
| Mainframe                                                          |    |
| Impedance                                                          | )  |
| Vert Size                                                          | v  |
| Main Size                                                          | v  |
|                                                                    |    |
| Step 3: Select the Peak-Peak measurement to measure the peak-to-pe | ak |
| amplitude of the waveform.                                         |    |

Step 4: Set the leveled sine wave generator for 1.2 V peak-to-peak.

Step 5: Set the leveled sine wave generator Frequency control to 300 MHz.

- Step 6: Set the Main Size to 2 ns/div.
- Step 7: Check that the measurement is at least 848 mV (70.7% of Step 3).
  - Step 8: Set the CH 1 display on/off button to off.
- Step 9: Move the coaxial cable and 50-75 Ω, Min Loss Pad to the CH 2 input.

Step 10: Perform the Steps 2 to 9 for the remaining channels.

# Performance Verification (Optional)

This procedure describes the setup and lists the steps necessary to check the mainframe and 11A34V system high frequency response. Its purpose is to check the mainframe high frequency response, the 11A34V step response, and the 11A34V bandwidth. The 11A34V high frequency peaking is checked to verify that the bandwidth is adequate and the aberrations are not excessive.

A plug-in signal standardizer provides a reference waveform to characterize the mainframe high frequency response. Mainframe aberrations are displayed at 2% per division. Amplitude is measured at specification frequencies.

A step response waveform is recorded then compared with the Mainframe High Frequency Response waveform. This will to determine the 11A34V contribution to any aberrations.

# Measurement Limits

The difference between the two waveform aberrations should not exceed +4.5% and -6% peak (2.25 and 3 divisions) and 8% (4 divisions) peak-to-peak. (One major graticule division = 2%.)

# Specification (Performance Verification)

Refer to Table 2-3 for the bandwidth specifications.

Procedure 3 High Frequency Response

۴.

Setup to Examine Mainframe High Frequency Response

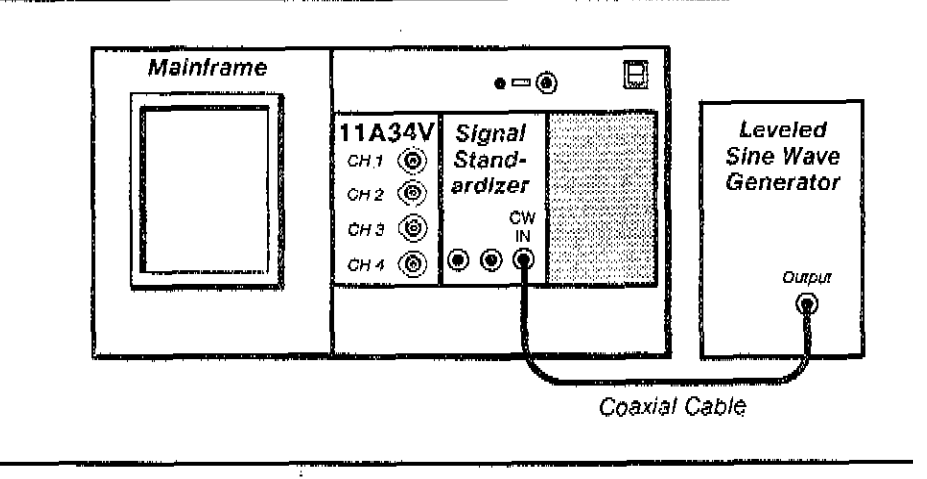

# Steps Necessary to Check Mainframe High Frequency Response

Step 1: First Initialize the mainframe's settings, then perform the following settings in the order listed:

#### Mainframe

| UTILITY major menu Instrument Options or Modes<br>Waveform Scaling (Forced)  |
|------------------------------------------------------------------------------|
| Def Wfm C (center)                                                           |
| TRIGGER major menu                                                           |
| Main Trigger Source Description pop-up menu C (center)                       |
| Left plug-in not used in this procedure                                      |
| Signal standardizer                                                          |
| Test                                                                         |
| Rep Rate                                                                     |
| Position                                                                     |
| Amplitude                                                                    |
| Mainframe                                                                    |
| Main Size                                                                    |
| Trig Level                                                                   |
| Main Pos                                                                     |
| Acquire Desc pop-up menu                                                     |
| Average N On                                                                 |
| Set Avg N                                                                    |
| Signal standardizer                                                          |
| Amplitude                                                                    |
| Mainframe                                                                    |
| Vert Offset: Wfm position top of step on center<br>horizontal graticute line |
| Vert Size: Wfm                                                               |

| L                | _eveled :                                      | sine wave generator                                                                                                    |
|------------------|------------------------------------------------|----------------------------------------------------------------------------------------------------|
|                  | Freq                                           | uency                                                                                                    |
| C S<br>C<br>F    | Step 2:<br>of the dis<br>Amplifier             | Record the displayed waveform on graph paper or make a hardcopy splay. This waveform is used in the Procedure to Examine/Adjust Step Response for comparison against the amplifier step response.                       |
|                  | Step 3:                                        | Set Average N to Off. Set Main Size to 200 ns/div (for 6 MHz Ref).                                                                                                    |
| <u> </u>         | Step 4:                                        | Set the signal standardizer Test switch to Vert or Horiz Freq Resp.                                                                                                    |
| 5<br>5<br>1<br>5 | Step 5:<br>signal sta<br>hrougho<br>50 kHz a   | Set the leveled sine wave generator output amplitude so that the<br>andardizer CW Leveled light is on. Ensure that the light remains on<br>ut the following steps. The reference frequency must be between<br>nd 6 MHz. |
|                  | Step 6:<br>display a                           | Set the signal standardizer Position and Amplitude for a 6-division amplitude, centered on the screen.                                                                                                    |
| :<br>۲<br>۱<br>۱ | Step 7:<br>record th<br>used in t<br>amplifier | Set the leveled sine wave generator frequency to 300 MHz, and<br>the Displayed Amplitude in line 2 on a copy of Table 2-3. This data is<br>the Procedure to Check Amplifier Bandwidth for calculating the<br>bandwidth  |
| <u> </u>         | Step 8:                                        | Set the mainframe ON/STANDBY switch to STANDBY.                                                                                                    |
| ع []<br>ن<br>ن   | Step 9;<br>comparti<br>ristall it i            | Remove the signal standardizer from the Center plug-in ment. Remove the amplifier from the Left plug-in compartment and in the Center plug-in compartment.                                                              |
|                  |                                                |                                                                                                    |

.

# Setup to Examine/Adjust Amplifier Step Response (A1R1027, A1R1029, A1R1041, A1R1045)

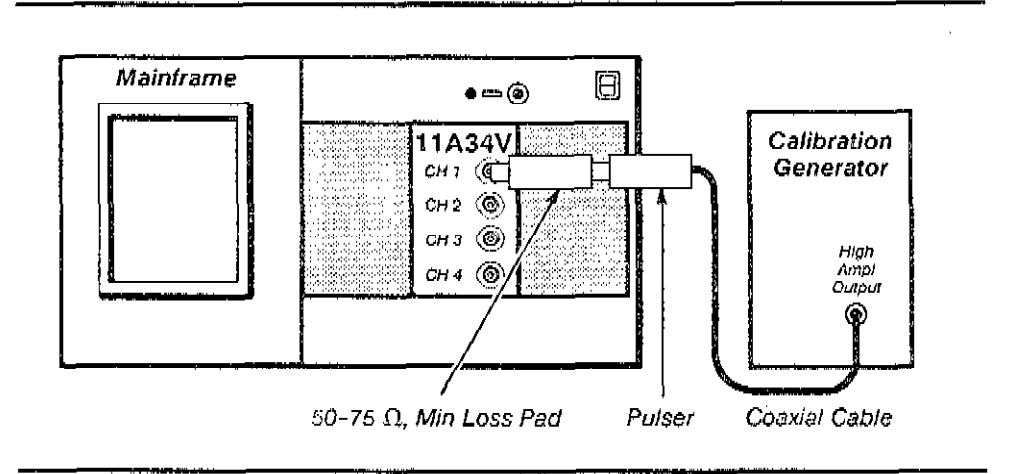

.

#### Procedure to Examine/Adjust Amplifier Step Response (A1R1027, A1R1029, A1R1041, A1R1045)

Step 1: Perform the following settings in the order listed:

- Remove the left side cover from the amplifier.
- Insert the amplifier into the mainframe Center plug-in compartment.
- Connect the 50 to 75 Ω, Min Loss Pad to CH 1 input connector.
- Connect the pulser to the 50 to 75  $\Omega$ , Min Loss Pad.
- Connect a 50 Ω coaxial cable from the calibration generator High Ampl Output connector to the pulser.

Calibration generator Function switch ...... High Ampl Period ...... 0.1 ms Pulse Amplitude ..... Max Pulser Mainframe ON/STANDBY switch ..... ON Wait for calibration cycle to complete UTILITY major menu ..... Initialize UTILITY major menu ..... Instrument Options or Modes Waveform Scaling (Forced) Center plug-in CH 1 Display on/off Mainframe Vert Offset ..... position top of step 2.5 divisions above the center horizontal graticule line Main Pos ...... position positive-going edge to first graticule line from left edge of graticule Pulser TD Triggered Level ..... rotate control counterclockwise until the step disappears, then rotate clockwise just enough to obtain a step Mainframe Main Size ...... 2 ns/div Main Pos ..... position positive-going edge between the first and second graticule lines from the left edge of the graticule Acquire Desc pop-up menu Average N ..... On 

|      | Vertical icon                                                                                                    |
|------|----------------------------------------------------------------------------------------------------|
|      | Vert Offset vertically position right side of trace to the<br>center horizontal graticule line                                                                                                    |
|      | Vert Size use numeric entry to set readout for 10% of<br>present readout (~3.1 mV/div)                                                                                                    |
|      | Vert Offset vertically position right side of trace to the<br>center horizontal graticule line                                                                                                    |
|      | Step 2: Examine the displayed waveform with the waveform recorded in the previous Procedure to Examine Mainframe Step Response and examine the amplifier's contribution for aberrations within +4.5%, ~6% peak (+2.25, -3.0 divisions) and 8% peak-to-peak (4 divisions). (You can use cursors to measure this amplitude.) |
| STEP | DO NOT attempt to optimize the aberrations if they are within the stated limits, Proceed to Step 4,                                                                                                    |
|      | Step 3: Adjust HF1, R1027 on the A1 Main board, so that the CH 1<br>aberrations are within +4.5%, -6% peak (+2.25, -3.0 divisions) and 8%<br>peak-to-peak (4 divisions). Refer to Figure 2-1 for adjustment locations.                                                                                                    |
|      | Step 4: Remove the displayed waveform.                                                                                                    |
|      | Step 5: Move the 50–75 Ω Min Loss Pad to the CH 2 input connector. Then, repeat Step 1 beginning at the Center plug-in settings and proceeding through Steps 2, 3, and 4 (the adjustment is performed using the HF2 adjustment, R1029).                                                                                    |
|      | R1027 R1029<br>HF1 HF2                                                                                                    |
|      |                                                                                                    |

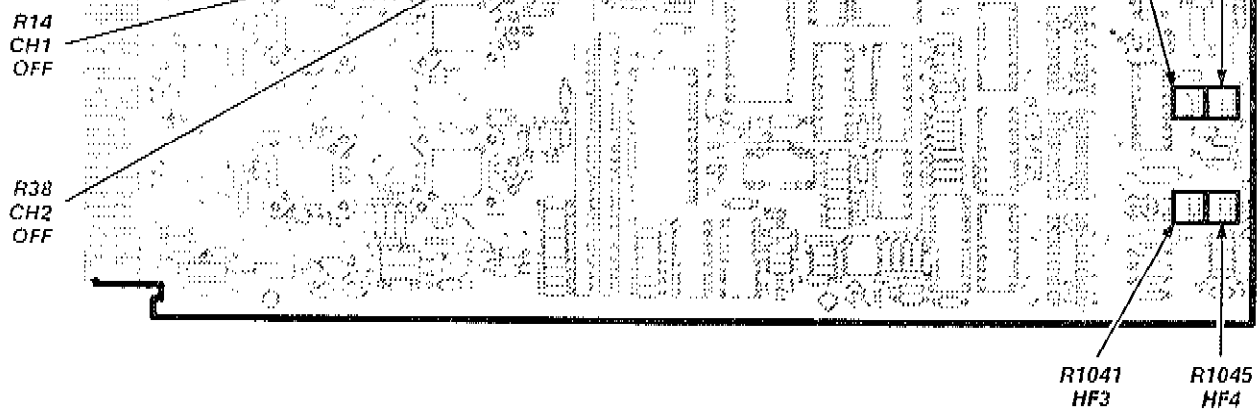

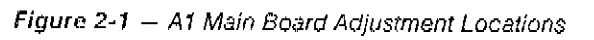

÷

Procedure 3 High Frequency Response

Step 6: Move the 50-75 Ω Min Loss Pad to the CH 3 input connector. The repeat Step 1 beginning at the Center plug-in settings and proceeding through Steps 2, 3, and 4 (the adjustment is performed using the HF3 adjustment, R1041).

Step 7: Move the 50-75 Ω-Min Loss Pad to the CH 4 input connector. The repeat Step 1 beginning at the Center plug-in settings and proceeding through Steps 2, 3, and 4 (the adjustment is performed using the HF4 adjustment, R1043).

Setup to Check Amplifier Bandwidth: Performance Verification Procedure

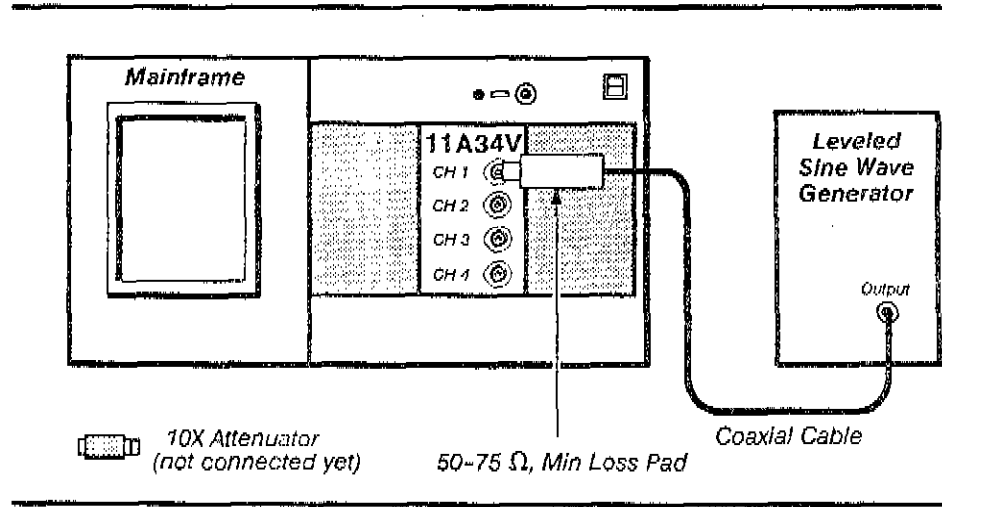

Steps Necessary to Check Amplifier Bandwidth: Performance Verification Procedure

Step 1: First Initialize the mainframe's settings.

Step 2: Perform the following settings in the order listed:

| Center plug-in                       |
|--------------------------------------|
| CH1 Display on/off on                |
| Mainframe                            |
| Main Size (for 6 MHz Ref) 200 ns/div |
| Impedance                            |
| Vert Size                            |
| Leveled sine wave generator          |
| Amplitude 2 V p-p displayed          |
| Frequency                            |

If the leveled sine wave generator has a remote leveling head, then you must connect it to the 50–75  $\Omega$ . Min Loss Pad without additional coaxial cables.

If the leveled sine wave generator is not equipped with internal attenuators, the use the 10X attenuator between the leveling head (if used) and the 50–75  $\Omega$ , M. Loss Pad when setting amplitude,

Step 3: Set the leveled sine wave generator amplitude (ref freq) to 300 mV (6 div) using peak-to-peak measurements.

Step 4: Set the leveled sine wave generator to 300 MHz.

Step 5: Record the Peak-Peak measurement in line 5.

Step 6: Check that the computed value  $\geq 0.777$ .

If there are any failures, then the step response must be readjusted, so that the Measurement Limits for step response aberrations and the Specifications for bandwidth are both met.

Step 7: Repeat for all channels.

| Configuration                  | Characteristic             |                                       | Value             |
|--------------------------------|----------------------------|---------------------------------------|-------------------|
| Mainframe with<br>Standardizer | Displayed<br>Amplitude/div |                                       | (2)               |
| Mainframe with<br>Amplifier    | Vertical Size              |                                       | 50 mV/div         |
|                                | Reterence<br>Amplitude     |                                       | 300 mV            |
|                                | Displayed<br>Amplitude/div | CH 1                                  | (5)               |
|                                |                            | CH 2                                  | (6)               |
|                                |                            | CH 3                                  | (7)               |
|                                |                            | CH 4                                  | (8)               |
| Amplifier Only                 | Calculated<br>Amplitude    | CH 1<br>0.02 × line (5) + line (2)    | <u>≥</u> 0.777    |
|                                |                            | CH 2<br>0.02 × line (6) ÷ line (2)    | <u>≥</u> 0.777    |
|                                |                            | CH 3<br>0.02 × líne (7) ⊹ line (2)    | <u>&gt;</u> 0.777 |
| T) V TI 40                     |                            | CH 4<br>0.02 × line (8) ∻ line (2)    |                   |
|                                |                            | Example:                              |                   |
|                                |                            | $\frac{0.02 \times 260}{5.8} = 0.896$ |                   |

# Table 2-3 - 11A34 Bandwidth

11A34V Sen - Enforence

# Procedure 4 Input Resistance

This procedure describes the setup and lists the steps necessary to check input resistance.

# Specifications

The specifications for this part are as follows:

- Impedance resistance is 1 M $\Omega$  within  $\pm 0.5\%$ .
- Impedance resistance is 75  $\Omega$  within  $\pm 0.5\%$ .

# Setup to Check Input Resistance

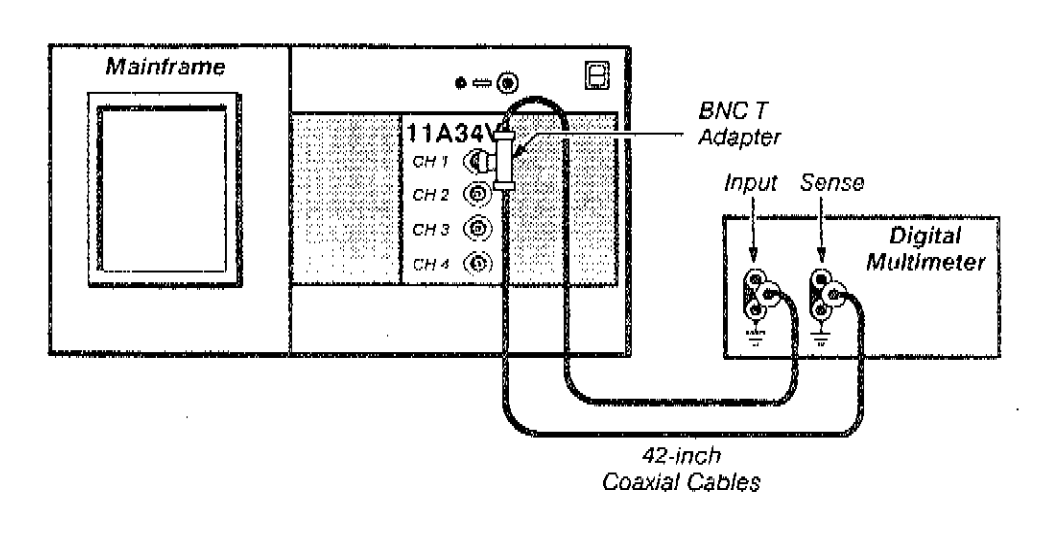

# Steps Necessary to Check Input Resistance

| Step 1: First Initialize the mainframe's settings, then perform the following settings in the order listed: |                                                                          |  |
|----------------------------------------------------------------------------------------------------|--------------------------------------------------------------------------|--|
| Mainfran<br>Digital m<br>Resi                                                                               | ne no setting changes<br>nultimeter (DMM)<br>stance mode                 |  |
| Step 2:                                                                                                    | Set the CH 1 display to on.                                              |  |
| Step 3:                                                                                                    | Check that the input resistance is 1 MΩ within $\pm 5 \text{ k}\Omega$ . |  |
| Step 4:                                                                                                    | Set CH 1 Impedance to 75 $\Omega$ .                                      |  |
| Step 5:                                                                                                    | Check that input resistance is 75 $\Omega$ within $\pm 0.375 \Omega$ .   |  |
| Step 6:                                                                                                    | Set the CH 1 display to off.                                             |  |
| Step 7:                                                                                                    | Repeat Steps 2 through 6 for the remaining input channels.               |  |
|                                                                                                    |                                                                          |  |

# Procedure 5 Vertical Accuracy

This procedure describes the setup and lists the steps necessary to check vertical accuracy.

# Specifications

The specifications for this part are as follows:

- DC balance so that trace is within ±0.2 divisions of center from 5 mV through 10 V; and ±1 division of center from 1 mV to 2 mV.
- Peak-Peak measurement of 5 V ± 57 mV for the 11400/DSA 600 Series.
- DC offset so that the top of the waveform is vertically centered within ± 0.5 division.

Setup to Check Vertical Accuracy

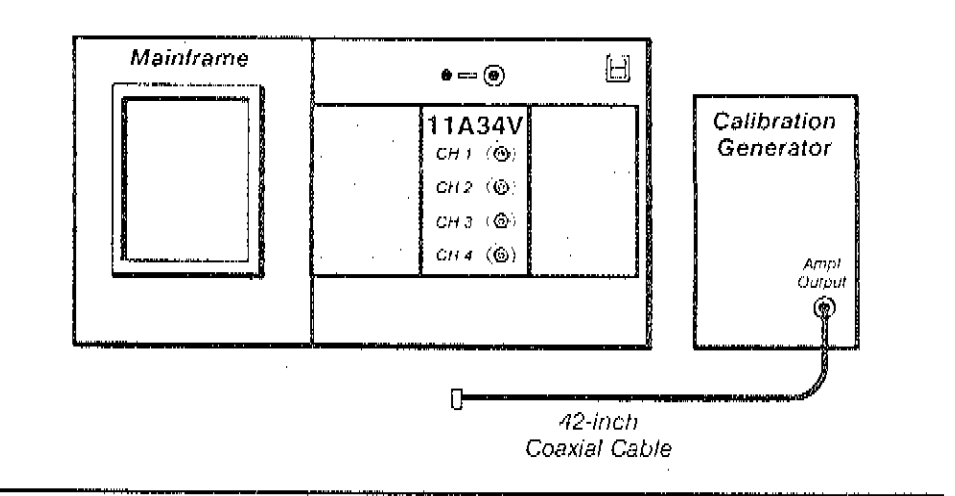

# Steps Necessary to Check Vertical Accuracy

Stop 1: First Initialize the mainframe's settings, then perform the following settings in the order listed;

| Amplifier                    |
|------------------------------|
| CH 1 Display on/off on       |
| Calibration generator        |
| Mode                         |
| Amplitude Output             |
| Mainframe                    |
| Main Size or HORIZONTAL SIZE |
| Average N On                 |

Procedure 5 Vertical Accuracy

| Check DC | Balance - by | performina | Step 2 | 2. |
|----------|--------------|------------|--------|----|
|----------|--------------|------------|--------|----|

Step 2: Check the Vertical Size to each position from 10 V through 5 mV a observe that the trace stays within  $\pm 0.2$  divisions of center. Then, set the Vertical Size to 2 mV and 1 mV and observe that the trace stays centered within  $\pm 1$  division.

Check Gain-by performing Steps 3 through 7.

- Step 3: Connect the calibration generator output to the CH 1 input using the 42-inch coaxial cable.
- Step 4: Set the Vert Size to 1 V/div.

| Step 5: | Set the Vert | Offset to | +2.5 | V. |
|---------|--------------|-----------|------|----|
|---------|--------------|-----------|------|----|

- Step 6: Select the Peak-Peak measurement, to measure the peak-to-peal amplitude of the waveform.
- Step 7: Check that the measurement is 5 V, plus or minus 57 mV.

Check Offset-by performing steps 8 through 11.

- Step 8: Set the Vert Offset to 5 V.
- Step 9: Set the Vert Size to 100 mV/div.
- Step 10: Check that the top of the waveform is vertically centered within  $\pm 0.5$  divisions.
- Step 11: Repeat the Steps 1 through 10 for the remaining channels.

# Procedure 6 Bandwidth Limit

This procedure describes the setup and lists the steps necessary to check rise time,

# Specifications

The specifications for this part are as follows:

- At a bandwidth limit of 100 MHz, rise time is between 2.45 and 4.55 ns. 截
- At a bandwidth limit of 20 MHz, rise time is between 12.3 and 22.7 ns. 58

# Setup to Check Bandwidth Limit

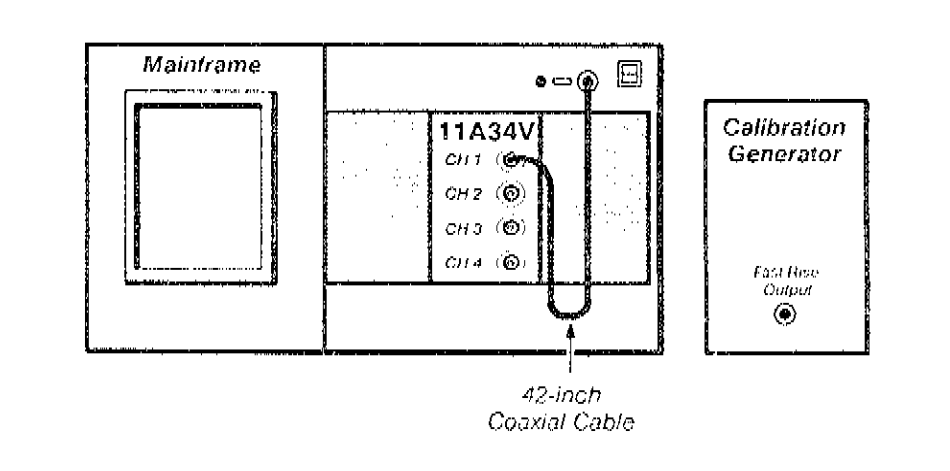

# Steps Necessary to Check Bandwidth Limit

Step 1: First Initialize the mainframe's settings, then perform the following settings in the order listed:

|    | Amplifie                       | r                                                                                                    |
|----|--------------------------------|----------------------------------------------------------------------------------------------------|
|    | CH 1                           | t Display on/off                                                                                                    |
|    | Calibrati                      | on generator                                                                                                    |
|    | Perio                          | od,                                                                                                    |
|    | Mod                            | le Fast Rise                                                                                                    |
|    | Mainfran                       | ne                                                                                                    |
|    | Maii<br>Maii                   | n Size or HORIZONTAL SIZE                                                                                                    |
|    | Step 2:<br>CALIBRA<br>function | Calibrate all input channels by connecting each channel to the ATOR with the 42-inch coaxial cable and selecting the <b>Probes</b> in the UTILITY major menu. |
|    | Step 3:<br>CH 1 wit            | Connect the calibration generator Fast Rise output (rising edge) to hit the 42-inch coaxial cable.                                                            |
|    | Step 4:                        | Set the <b>Impedance</b> to 75 $\Omega$ .                                                                                                    |
| [] | Step 5:                        | Set the Vert Size or VERTICAL SIZE to 100 mV/div.                                                                                                    |

Procedure 6 Bandwidth Limit

•,

.

|    | Step 6:  | Set the Vert Offset or VERTICAL OFFSET to -250 mV.                   |
|----|----------|----------------------------------------------------------------------|
| [] | Step 7:  | Set the calibration generator Amplitude to approximately 5 divisions |
|    | Step 8:  | Select 100 MHz bandwidth limit.                                      |
|    | Step 9:  | Select the Rise Time measurement.                                    |
|    | Step 10: | Check that the rise time is between 2.45 and 4.55 ns.                |
|    | Step 11: | Set the bandwidth limit to 20 MHz.                                   |
|    | Step 12: | Check that the rise time is between 12.3 and 22.7 ns.                |
|    | Step 13: | Set the input channel display to off.                                |
|    | Step 14: | Set the next channel's display on/off to on.                         |
|    | Step 15: | Repeat Steps 3 through 14 for the remaining channels.                |

.

.

# Procedure 7 AC Coupling

This procedure describes the setup and lists the steps necessary to check AC coupling.

# Specifications

The specifications for this part are as follows:

- Bottom of square wave is near the bottom graticule line.
- m The waveform is approximately centered on the screen.

# Setup to Check AC Coupling

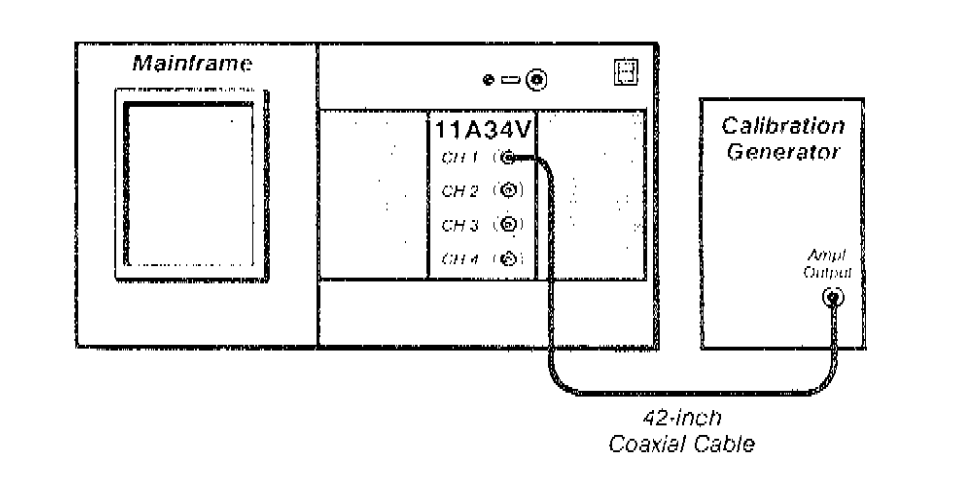

# Steps Necessary to Check AC Coupling

|    | Step 1: Initialize the mainframe's settings.                                                                       |
|----|----------------------------------------------------------------------------------------------------|
|    | Step 2: Perform the following settings in the order listed:                                                        |
|    | Amplifier                                                                                                    |
|    | CH 1 Display on/offon                                                                                              |
|    | Calibration generator                                                                                              |
|    | Mode Std Ampl                                                                                                    |
|    | Amplitude                                                                                                    |
|    | Mainframe                                                                                                    |
|    | Impedance                                                                                                    |
|    | Vert Size or VERTICAL SIZE                                                                                         |
|    | Main Size or HORIZONTAL SIZE                                                                                       |
|    | Step 3: <i>Check</i> that the bottom of the square wave is near the center graticule line.                         |
| [_ | Step 4: Select AC Coupling for the CH 1 input.                                                                     |
| [  | Step 5: Check that the waveform is approximately centered on the screen<br>(duty cycle will cause some variation). |
|    |                                                                                                    |

| 🔲 Step 6:      | Set the CH 1 display on/off to off.                               |
|----------------|-------------------------------------------------------------------|
| Step 7:<br>on. | Move coaxial cable to the CH 2 input and set its display on/off t |
| 🔲 Step 8:      | Repeat Steps 2 through 7 for the remaining channels.              |
|                |                                                                   |
|                |                                                                   |
|                |                                                                   |
|                |                                                                   |
|                |                                                                   |
|                |                                                                   |
|                |                                                                   |
|                |                                                                   |
|                |                                                                   |
|                |                                                                   |
|                |                                                                   |
|                |                                                                   |
|                |                                                                   |
|                |                                                                   |
|                |                                                                   |
|                |                                                                   |
|                |                                                                   |
|                |                                                                   |
|                |                                                                   |
|                |                                                                   |

# Procedure 8 DC Balance

The purpose of this procedure is to confirm that DC balance can be accomplished accurately. This procedure must be performed immediately after Enhanced Accuracy calibration. The position of the displayed trace with no input signal applied is examined.

# Specifications

Refer to Table 2-4.

#### Setup to Check DC Balance

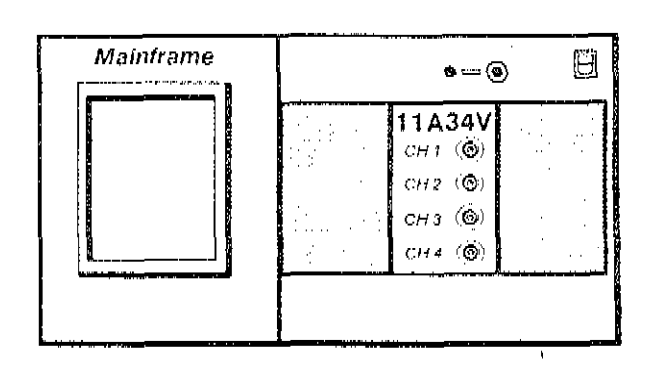

#### Steps Necessary to Check DC Balance

Step 1: First Initialize the mainframe's settings, then perform the following settings in the order listed.

# Center plug-in

| CH 1 Display on/off        |
|----------------------------|
| Mainframe                  |
| Vert Size or VERTICAL SIZE |
| BW Limit or HF Limit       |
| Impedance                  |

Step 2: Check that the displayed trace position is at the center graticule line within the value Shift listed in Table 2-4 for each Vert Size setting.

Set Average N to On and use Mean (whole zone) in the Measurement pop-up menu to help measure the trace position.

Repeat Step 2 for each channel.

# Procedrue 8 DC Balance

۰.

|           | 11400 Series or DSA 600 Series Shift |       |
|-----------|--------------------------------------|-------|
| Vert Size | (±di∨)                               | (±mV) |
| 5 V/div   | 0.065                                | 330   |
| 0.5 V/div | 0.065                                | 33    |
| 50 mV/div | 0.065                                | 3.3   |

λ.

Table 2-4 — 11A34V Amplifier DC Balance

# Procedure 9 **△V DC Accuracy**

This procedure shows the setup and lists the steps necessary to check  $\Delta V$  DC Accuracy, Its purpose is to confirm that the 11A34V can be accurately calibrated. Check ΔV DC Accuracy immediately after an Enhanced Accuracy calibration.

Before checking ΔV DC Accuracy you must characterize your mainframe by using the following procedure that corresponds to your mainframe series.

# Specification

△V DC Accuracy within ±0.63%.

# Setup to Characterize the Mainframe

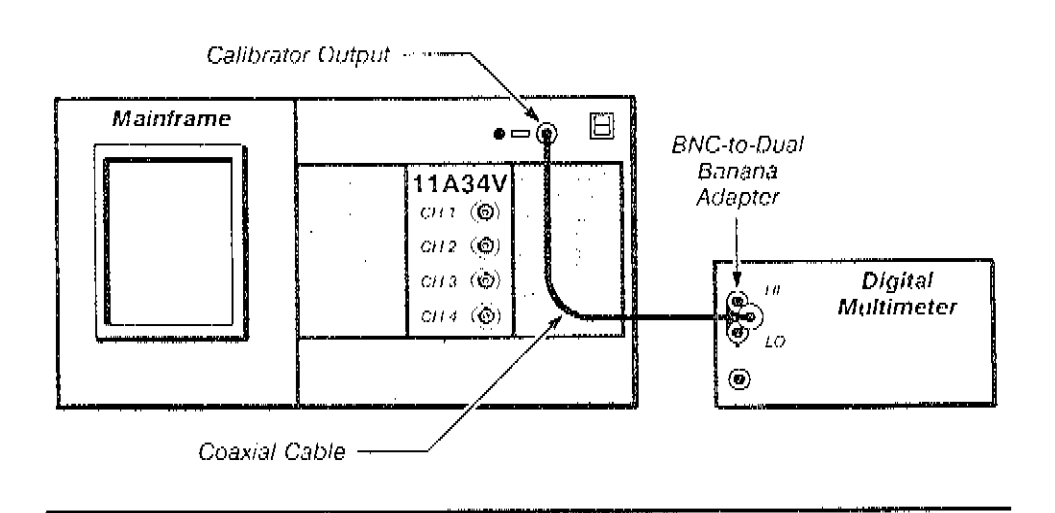

#### Steps Necessary to Characterize the 11400-Series Mainframe

Step 1: Set the following parameters:

|    | Center p  | plug-in no setting changes     |
|----|-----------|--------------------------------|
|    | Digital r | nultimeter (DMM)               |
|    | Mo        | de DC                          |
|    | Rar       | age Auto (Range 10 V)          |
|    | Mainfra   | me                             |
|    | UTI       | LITY major menu                |
|    |           | Subsystem                      |
|    |           | Block Points Acq               |
|    |           | Area FP Cal Refs               |
|    |           | Routine                        |
|    |           | Run touch                      |
|    | Step 2:   | Record the DMM absolute value. |
|    | Step 3:   | Press Exit.                    |
| [] | Step 4:   | Press FP + 9.9951 V.           |

Procedure 9 ΔV DC Accuracy

-----

٠.

ı.

| 🗌 Ste              | p 5:                      | Press Run.                                                                                                    |
|--------------------|---------------------------|----------------------------------------------------------------------------------------------------|
| 📋 Ste              | р 6:                      | Record the DMM reading.                                                                                                    |
| 🔲 Ste              | p 7:                      | Press Exit.                                                                                                    |
| 🗌 Ste              | p 8:                      | Press Exit Diagnostics.                                                                                                    |
| Ste<br>and<br>vol: | p 9:<br>16. Di<br>tage r  | Add the DMM absolute values of the readings obtained in Steps 2 vide the result by 19.9951 V to obtain the mainframe's calibration eference characterization factor. |
| Steps I            | Veces                     | sary to Characterize the DSA 600 Series Mainframe                                                                                                    |
| 🗌 Ste              | p 1:                      | Set the following parameters:                                                                                                    |
| Cer<br>Dig         | nter pl<br>gital m        | lug-in                                                                                                    |
| -                  | Mod                       | e DC                                                                                                    |
|                    | Ranç                      | je Auto (Range 10 V)                                                                                                    |
| Ma                 | infram                    | ne                                                                                                    |
|                    | UTIL                      | ITY major menu Calibrator                                                                                                    |
|                    | Freq<br>Adju              | st Amplitude                                                                                                    |
| ⊡ St∈              | p 2:                      | Record the DMM absolute value.                                                                                                    |
| Ste                | р 3:                      | Adjust Amplitude to +9.9951 V.                                                                                                    |
| 📋 Ste              | р4:                       | Record the DMM absolute value.                                                                                                    |
| Ste<br>and<br>vol  | ep 5:<br>3 4, D<br>tage r | Add the DMM absolute values of the readings obtained in Steps 2 ivide the result by 19.9951 V to obtain the mainframe calibration eference characterization factor.  |
|                    |                           |                                                                                                    |

.

.

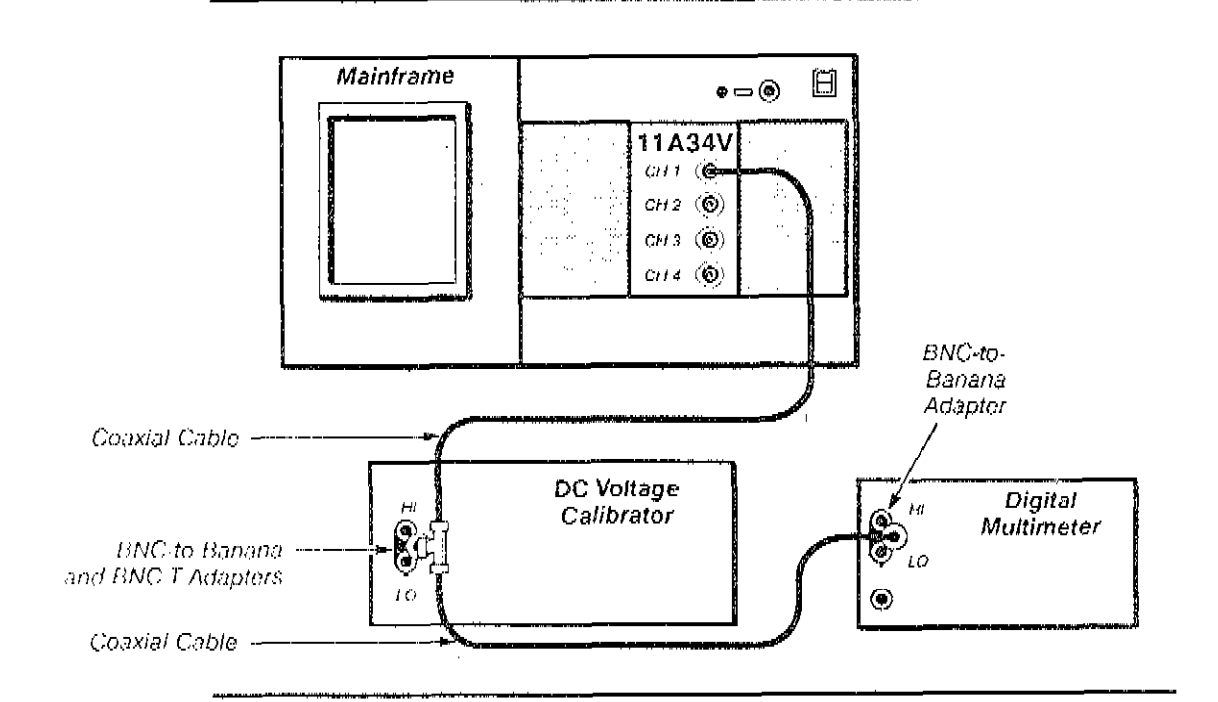

Setup to Check the 11A34V riangle V DC Accuracy

# Steps Necessary to Check the 11A34V $\triangle V$ DC Accuracy

Step 1: First Initialize the mainframe settings, then perform the following settings in the order listed.

#### Center plug-in

| CH 1 Display on/off On           |
|----------------------------------|
| Mainframe                        |
| WAVEFORM major menu              |
| BW Limit (11400) 20 MHz          |
| Input Parameters (DSA 600) touch |
| Bandwidth 20 MHz                 |
| Acquire Desc pop-up menu         |
| Average N On                     |
| DC Voltage Calibrator            |
| On/Standby on                    |
| 50 Ω Override                    |

If the environment is electrically noisy, connect a capacitor (at least 0.1  $\mu F)$  across the input terminals of the DC Voltage Calibrator.

Step 2: Press the Enhanced Accuracy button twice to initiate Enhanced Accuracy calibration and ensure peak performance of the system.

Immediately after self-calibration has completed and passed, perform this procedure for each channel.

# Procedure 9 △V DC Accuracy

.

| Step 3: Select the Mean<br>set the Data Interval to V                                                                                    | n measurement in the Mi<br>Vhote Zone in the Mean                                                             | EASURE major menu, and pop-up menu.                                                     |
|----------------------------------------------------------------------------------------------------|----------------------------------------------------------------------------------------------------|-----------------------------------------------------------------------------------------|
| Step 4: Set Compare to<br>Def in the MEASURE maj<br>DSA600 Series, select the<br>select Compare & Defau                                  | o On. For the 11400 Serie<br>for menu, and then select<br>e second page of the ME<br>alts.                    | es, select Stat, Comp, &<br>t Compare Options. For the<br>EASURE major menu, then       |
| Step 5: Set Vert Size to resolution will be required                                                                                     | the first Vertical Size en<br>to select the 49.8 and 2                                                        | try in Table 2-5. Fine knob<br>23 mV settings.                                          |
| Step 6: Set the DC Volta output level to the approp                                                                                      | age Calibrator polarity to<br>priate Deflection Volts se                                                      | minus (~), then set its<br>tting from Table 2-5.                                        |
| Step 7: Save the curren<br>menu that you used to se                                                                                      | t Méan measurement as<br>at Compare on in Step 4.                                                             | the reference value in the                                                              |
| Step 8: Set the DC Volta level set to the Deflection                                                                                     | age Calibrator polarity to<br>a Volts setting used in Ste                                                     | plus (+), leaving its output<br>ep 6.                                                   |
| Step 9: Clear the wavef<br>selecting Clear waveform<br>waveform averaging and                                                            | orm data by selecting <b>R</b> on<br>name (wfm 1) in the po<br>give a measurement bas                         | emove/Clr Waveform, then<br>p-up menu. This will restart<br>sed on the new input signal |
| Step 10: Now calculate the combined applied sig                                                                                          | the difference between to get the $\Delta V$                                                                  | the delta-mean value and<br>DC error:                                                   |
| <i>Read</i> the current △M<br><i>Divide</i> the △Mean va<br>you determined earlie<br><i>Subtract</i> from this va<br>to obtain the △V DC | ean measurement.<br>alue by the mainframe ch<br>er in this procedure.<br>lue, 2 times the present I<br>error. | naracterization factor that<br>Deflection Volts setting                                 |
| Step 11: Check that the Limits given in Table 2-5.                                                                                       | ΔV DC error obtained ir                                                                                       | a Step 10 is within the Error                                                           |
| Step 12: Repeat Steps<br>Table 2-5.                                                                                                    | 5 through 11 for all Vertic                                                                                   | al Size settings listed in                                                              |
| Table 2-5 —                                                                                                    | 11A34V ∆V DC Accuracy                                                                                         | y Error Limits                                                                          |
| Vertical Size                                                                                                    | Deflection Volts                                                                                              | Error Limits (+V)                                                                       |
|                                                                                                    |                                                                                                    |                                                                                         |
|                                                                                                    | 4 V                                                                                                    | 50.4 mV                                                                                 |
|                                                                                                    | 400 mV                                                                                                    | 5.04 MV                                                                                 |
| 49.8 m)//div /Eioo.ros)                                                                                                    | 200 mV                                                                                                    | 2.52 mV                                                                                 |
| 23 mV/div (Fine res)                                                                                                    | 92 mV                                                                                                    | 2.02 MV                                                                                 |
|                                                                                                    | WALLEY                                                                                                    | 1. 1.00 HIV                                                                             |

80 mV

40 mV

20 mV

8 mV

4 mV

20 mV/div

10 mV/div

5 mV/div

2 mV/div

1 mV/div

Checks and Adjustments

1.008 mV

.504 mV

.252 mV

.101 mV

.050 mV

# Procedure 10 DC Offset Accuracy

This procedure shows the setup and lists the steps necessary to check DC Offset. Its purpose is to confirm that the amplifier can be accurately calibrated. This procedure does not test the mainframe calibration voltage reference accuracy or long term stability. Therefore, before checking DC Offset Accuracy you must characterize your mainframe by using the procedure corresponding to your series of mainframe. Check DC Offset Accuracy immediately after an Enhanced Accuracy calibration.

#### Specifications

Refer to Table 2-6.

#### Setup to Characterize the 11400 or DSA 600 Series Mainframe

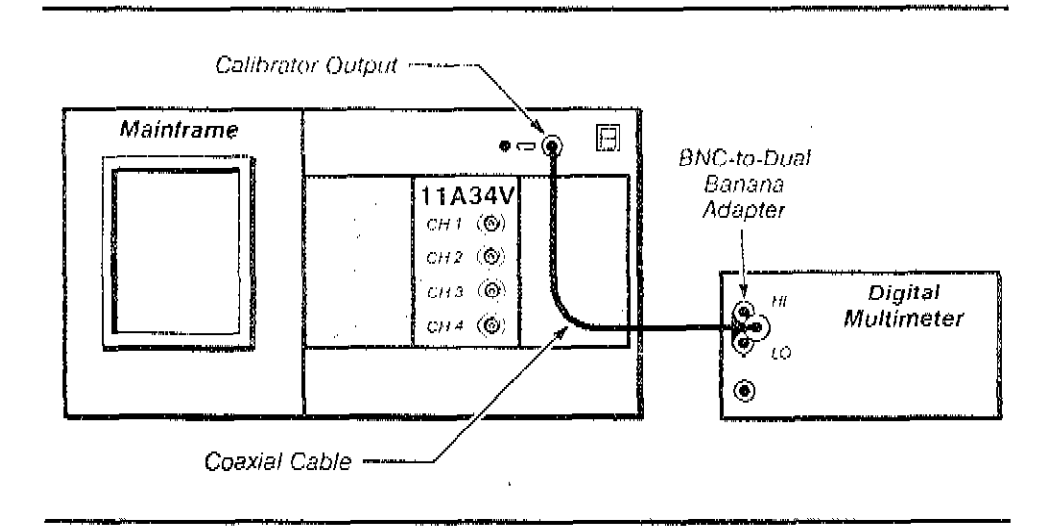

#### Steps Necessary to Characterize the 11400 Series Mainframe

This characterization procedure is identical to that performed in Procedure 10. You can use the mainframe calibration voltage reference characterization factor computed in Procedure 10 for the verification portion of this procedure.

Step 1: Perform the following settings:

| Center plug-in                         |
|----------------------------------------|
| Digital multimeter (DMM)               |
| Mode DC                                |
| Range                                  |
| Mainframe                              |
| UTILITY major menu Extended Diagnostic |
| Subsystem Digitizer                    |
| Block Points Acq                       |
| Area FP Cal Refs                       |
| Routine                                |
| <b>Кил</b>                             |

Procedure 10 DC Offset Accuracy

. . . .

4

.

| Step 3:                                                                                      | Press Exit.                                                                                                    |
|----------------------------------------------------------------------------------------------|----------------------------------------------------------------------------------------------------|
| 🔲 Step 4:                                                                                    | Press FP + 9.9951 V.                                                                                                    |
| Step 5:                                                                                      | Press Run.                                                                                                    |
| Step 6:                                                                                      | Record the DMM reading.                                                                                                    |
| 🗌 Step 7:                                                                                    | Press Exit.                                                                                                    |
| Step 8:                                                                                      | Press Exit Diagnostics.                                                                                                    |
| Step 9:<br>and 6. E<br>voitage<br>Test the                                                   | Add the absolute values of the DMM readings obtained in Steps 2<br>Divide the result by 19.9951 V to obtain the mainframe's calibration<br>reference characterization factor (which is used in the Procedure to<br>Amplifier). |
| Steps Nece                                                                                   | ssary to Characterize the DSA 600 Series Mainframe                                                                                                    |
| <b>6</b>                                                                                     |                                                                                                    |
| Center p<br>Mainfra                                                                          | olug-in                                                                                                    |
| Center p<br>Mainfrai<br>UTI                                                                  | blug-in                                                                                                    |
| Center p<br>Mainfrai<br>UTII<br><b>Fre</b><br>Adji<br>Digital r                              | blug-in                                                                                                    |
| Center p<br>Mainfrar<br>UTII<br><b>Fre</b><br>Adji<br>Digital r<br>Moo<br>Rar                | Dlug-in    no setting changes      me                                                                                                    |
| Center p<br>Mainfrat<br>UTII<br>Fre<br>Adju<br>Digital r<br>Moo<br>Rar                       | Dlug-in       no setting changes         me                                                                                                    |
| Center p<br>Mainfrat<br>UTII<br>Fre<br>Adju<br>Digital r<br>Moo<br>Rar<br>Step 2:<br>Step 3: | Diug-in       no setting changes         me                                                                                                    |
| Center p<br>Mainfrat<br>UTII<br>Fre<br>Adji<br>Digital r<br>Moo<br>Rar<br>Step 2:<br>Step 3: | olug-in       no setting changes         me                                                                                                    |

.

Setup to Check the 11A34V DC Offset Accuracy

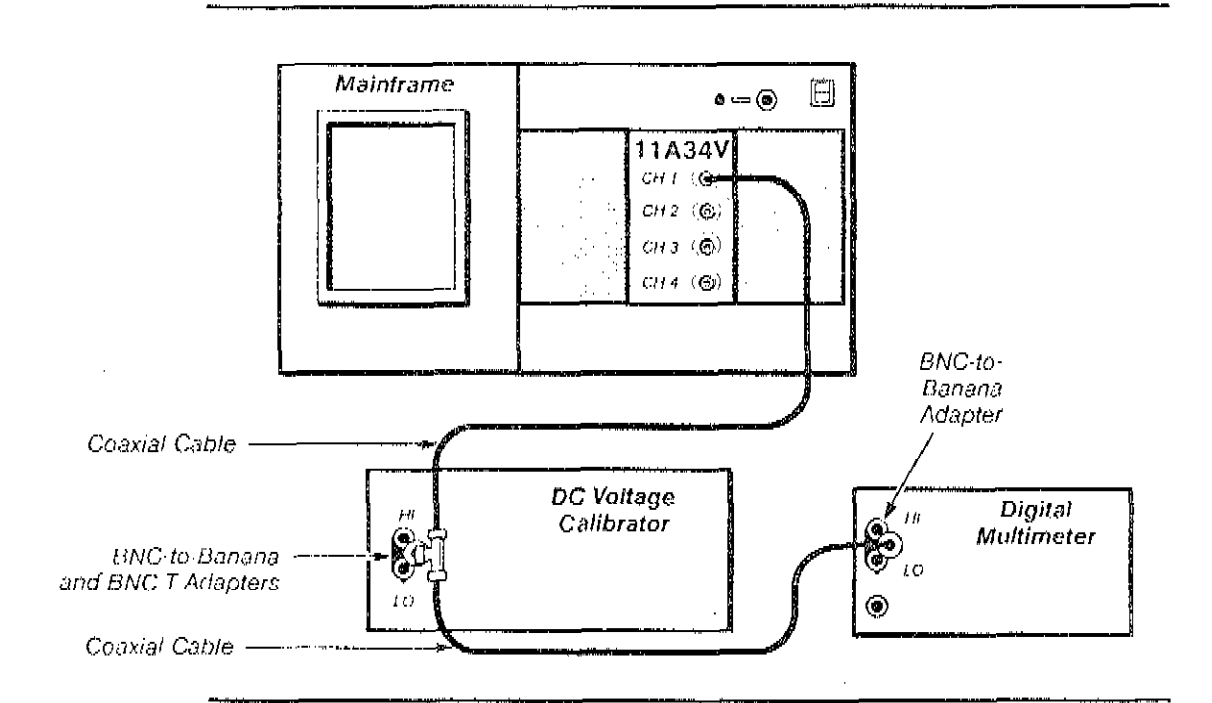

# Steps Necessary to Check the 11A34V DC Offset Accuracy

- Step 1: First Initialize the mainframe settings, then perform the following settings in the order listed:
  - DC Voltage Calibrator

| On/Standby                                                                                                    |
|----------------------------------------------------------------------------------------------------|
| 50 $\Omega$ Override                                                                                                    |
| Output Level                                                                                                    |
| Center plug-in                                                                                                    |
| CH 1 Display on/off                                                                                                    |
| Mainframe                                                                                                    |
| WAVEFORM major menu                                                                                                    |
| (11400)) BW Limit                                                                                                    |
| (DSA600) Input Parameters                                                                                                    |
| Bandwidth                                                                                                    |
| Acquire Desc pop-up menu                                                                                                    |
| Average N On                                                                                                    |
| If the environment is electrically noisy, connect a capacitor (at least 0.1 $\mu\text{F})$ across the input terminals of the DC Voltage Calibrator.     |
| Step 2: Press the Enhanced Accuracy button twice. Immediately after self-calibration has completed and passed, perform this procedure for each channel. |

Step 3: Select the Mean measurement in the MEASURE major menu, and set the Data interval to Whole Zone in the Mean pop-up menu.

Procedure 10 DC Offset Accuracy

45 X .

| Step 4: Set Compa<br>Def in the MEASURE<br>DSA600 Series, select<br>select Compare & D | re to On. For the 11400 Se<br>major menu, and then select<br>the second page of the M<br>efaults. | ries, select Stat, Comp, &<br>ect Compare Options. For the<br>//EASURE major menu, then      |
|----------------------------------------------------------------------------------------|---------------------------------------------------------------------------------------------------|----------------------------------------------------------------------------------------------|
| Step 5: Save the cu<br>menu in which you se                                            | rrent ∆ <b>Mean</b> measuremen<br>et Compare to on in Step 4                                      | t as the reference value in the .                                                            |
| Step 6: Set Vert Siz                                                                   | e to 1 mV/div.                                                                                    |                                                                                              |
| Step 7: Set Vert Off                                                                   | fset to 1 V.                                                                                      |                                                                                              |
| Step 8: Set the DC by the characterization                                             | Voltage Calibrator to the cu<br>on-factor which you comput                                        | rrent Vertical Offset divided ted earlier in this procedure.                                 |
| Step 9: Clear the was<br>selecting Clear wave<br>waveform averaging                    | aveform data by selecting l<br>form name (wfm 1) in the p<br>and give a measurement b             | Remove/Clr Waveform, then<br>oop-up menu. This will restart<br>ased on the new input signal. |
| Step 10: Read the 2<br>Vertical Offset set in 5<br>Offset error.                       | ΔMean measurement after<br>Step 7 from the current ΔM                                             | it has stabilized. Subtract the ean reading to get the DC                                    |
| Step 11: Check that<br>Error Limit shown in 7                                          | t the DC Offset error obtain<br>Fable 2-6.                                                        | ed in Step 10 is less than the                                                               |
| Step 12: Repeat Ste                                                                    | eps 1 through 12 for each C                                                                       | hanne).                                                                                      |
| Table 2-6 —                                                                            | 11A34V Video Amplifier D                                                                          | C Offset Accuracy                                                                            |
| Vertical Size                                                                          | Vertical Offset                                                                                   | Error Limit (±Volts)                                                                         |

| Vertical Size | Vertical Offset | Error Limit (±Volts) |
|---------------|-----------------|----------------------|
| 1 mV/div      | 1 V             | 2.0 mV               |

ł

لأخدنك بز

.

# Procedure 11 Video Pick-off Offset Adjust

This procedure shows how to check and adjust the video pick-off offset.

# Specifications

- Voltage between test point 2 (TP2) and ground 0 V ±5 mV.
- Voltage between test point 4 (TP4) and ground 0 V ±5 mV.

# Setup to Check Video Pick-off Adjust

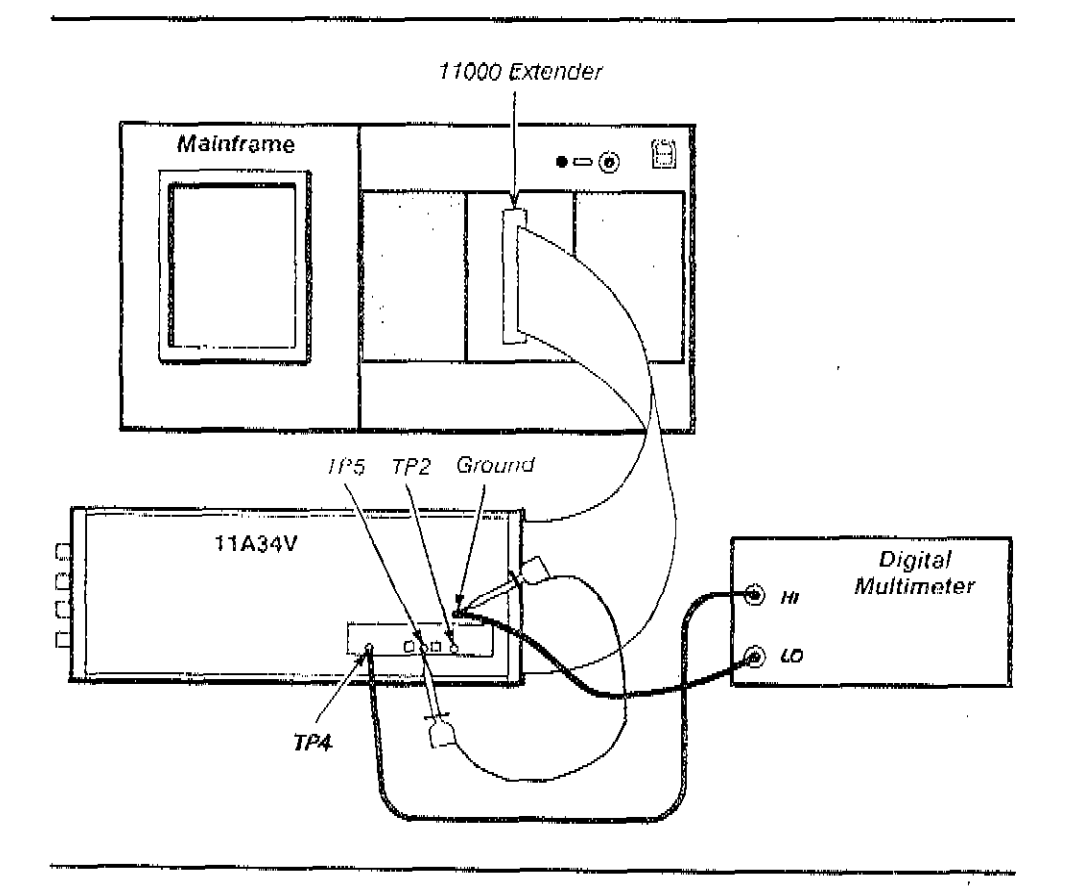

# Steps Necessary to Check Video Pick-off Adjust

- Step 1: Remove the left side-panel of the 11A34V. Use an 11000 extender to connect the 11A34V to the mainframe.
- Step 2: Initialize the mainframe's settings and perform the following settings in the order listed:

#### Amplifier

| CH 1 coupling off        |
|--------------------------|
| CH 2 coupling ,          |
| Digital multimeter (DMM) |
| Mode DC                  |
| Bange 200 mV -           |

Procedure 11 Video Pick-off Offset Adjust

a e 6 **8** 

| Step 3:              | Connect clip lead between TP5 and ground.                                       |
|----------------------|---------------------------------------------------------------------------------|
| Step 4:              | Measure the voltage between TP2 and ground with the DMM.                        |
| Step 5:              | Check that reading is 0 V $\pm 5$ mV or less. If it is, skip the next ste       |
| Step 6:<br>is within | Adjust R14, CH 1 OFFSET until the voltage between TP2 and gro $\pm5$ mV of 0 V. |
| Step 7:              | Measure the voltage between TP4 and ground with the DMM.                        |
| Step 8:              | Check that reading is 0 V $\pm 5$ mV or less. If it is, skip the next ste       |
| Step 9:<br>within ±  | Adjust R38, CH 2 OFFSET until voltage between TP4 and ground 5 mV of 0 V.       |
| Step 10:             | Remove grounding lead from TP5.                                                 |

١